1. Instalatorul se loghează în aplicație:

|  | ADMINISTRAȚIA<br>FONDULUI<br>PENTRU MEDIU | Listă sesiuni                                                                                                    | 🏚 Instrucțiuni                 | Suport Online                                                                              | 0 | Bună dimineața,<br>DOSARELE DUMNEAVOASTRĂ | Deconectare |
|--|-------------------------------------------|----------------------------------------------------------------------------------------------------|--------------------------------|--------------------------------------------------------------------------------------------|---|-------------------------------------------|-------------|
|  |                                           | Depunere cerere<br>Depuneți o noua ce<br>finanțare in cadrul<br>sesiuni active pentr<br>alocările financiare        | erere de<br>unei<br>'u una din | Lista dosare<br>Consultați lista dosarelor<br>aferente cererilor de<br>finanțare incărcate | , | )                                         |             |
|  |                                           | SECȚIUNE SP<br>Fotovoltaice - Inst<br>Secțiune dedicată<br>instalatorilor înreg<br>pentru programul<br>fotovoltaice | ECIFICĂ<br>alatori<br>istrați  |                                                                                            |   |                                           |             |

2. În pagină există o secțiune informală referitoare la Raportarea energiei produse.

|            | 0                                                                               | Dosare<br>în așteptare                    | 2                                                                       | Dosare<br>în verificare                                             | 9                                                                          | Dosare<br>atribuite               |
|------------|---------------------------------------------------------------------------------|-------------------------------------------|-------------------------------------------------------------------------|---------------------------------------------------------------------|----------------------------------------------------------------------------|-----------------------------------|
|            | Deschideți activitățil<br>procedați la <b>preluar</b><br>solicitărilor primite. | le atribuite dvs. și<br>rea sau refuzarea | Procedați la verificare<br>documentelor dosare<br>eligibilitatea sau ne | e datelor și<br>elor pentru a stabili<br><b>eligibilitatea</b> lor. | Lista cuprinde dosarele<br>exclude dosarele trans<br>către alt instalator. | e eligibile și<br>ferate ulterior |
|            |                                                                                 | Deschide                                  |                                                                         | Deschide                                                            | I                                                                          | Consultă                          |
| Etapa de d | lecontare                                                                       |                                           | Situ                                                                    | ația sintetică, după ultimul s                                      | status, pentru lista de dosare                                             | (asociate dvs.) publicată de AFM  |
|            |                                                                                 | 4                                         | ✓ Stare dosar                                                           | 3                                                                   | ❤ Stare dosar                                                              |                                   |
|            |                                                                                 | încăr                                     | cate                                                                    | Dosar de                                                            | econtat                                                                    |                                   |
|            |                                                                                 |                                           |                                                                         |                                                                     |                                                                            |                                   |
|            |                                                                                 |                                           | Cereri / flux                                                           | uri de lucru                                                        |                                                                            | 2                                 |
|            | + Cerere<br>nouă                                                                | Adaugă                                    | Activități c<br>realizat                                                | de Deschide                                                         | Lista tuturo<br>cererilor                                                  | r<br>Consultă                     |
|            |                                                                                 |                                           |                                                                         |                                                                     |                                                                            |                                   |
|            |                                                                                 |                                           |                                                                         |                                                                     |                                                                            |                                   |

Prin deschiderea link-ului evidențiat se afișează numărul de dosare pentru care este necesar să se facă raportarea.

| Teoriupas da dapunara                                                                                                    |                                                                                                    |                                                                       |
|----------------------------------------------------------------------------------------------------|----------------------------------------------------------------------------------------------------|-----------------------------------------------------------------------|
| Detalii                                                                                                    |                                                                                                    | ×                                                                     |
| Situația dosarelor, grupate după sesiunea de depunere și anul certificatului de racordare.<br>ACTUALIZARE DATE RAPORTARE ENERGIE ELECTRICĂ PRODUSĂ.                                                                                                    | Pentru a introduce date noi inițiați o ce                                                               | rere nouă de tip                                                      |
| Sesiune depunere                                                                                                    | An certificat de racordare Toat                                                                         | te Fără date raportate                                                |
| 2023 / 01 - Sesiune depunere dosare beneficiari sisteme de panouri fotovoltaice                                                                                                    | 2024 3                                                                                                  | 3 🛕                                                                   |
|                                                                                                    |                                                                                                    | Închide                                                               |
| Etapa de <b>decontare</b> Situația sintetică,                                                                                                    | după ultimul status, pentru lista de dosare (asociate                                                   | dvs.) publicată de AFM                                                |
| 4 ∼ Stare dosar<br>Fără documente de plată<br>încărcate                                                                                                    | 3 <sub>~ Stare dosar</sub><br>Dosar decontat                                                            |                                                                       |
| Cereri / fluxuri de lucru<br>+ Cerere Adaugă 籠 Activități de Desc<br>realizat Desc                                                                                                    | hide Lista tuturor Co                                                                                   | 2<br>nsultă                                                           |
| Raportarea energiei produse Pentru fiecare dosar decontat, în termen de 365 zile de la data emiterii certificatului de racordare, este necesar n<br>fotovoltaice instalat. Pentru a introduce sau a actualiza date, inițiați o cerere nouă de tip ACTUALIZARE DATE RA | aportarea în aplicație a cantității de energie produsă<br>PORTARE ENERGIE ELECTRICĂ PRODUSĂ folosind bu | Alte detalii<br>de sistemul de panouri<br>tonul Cerere nouă [Adaugă]. |
|                                                                                                    |                                                                                                    | CReîncarcă date                                                       |

Raportarea se realizează pornind de la Cerere nouă, Flux Actualizare date raportare energie electrică produsă.

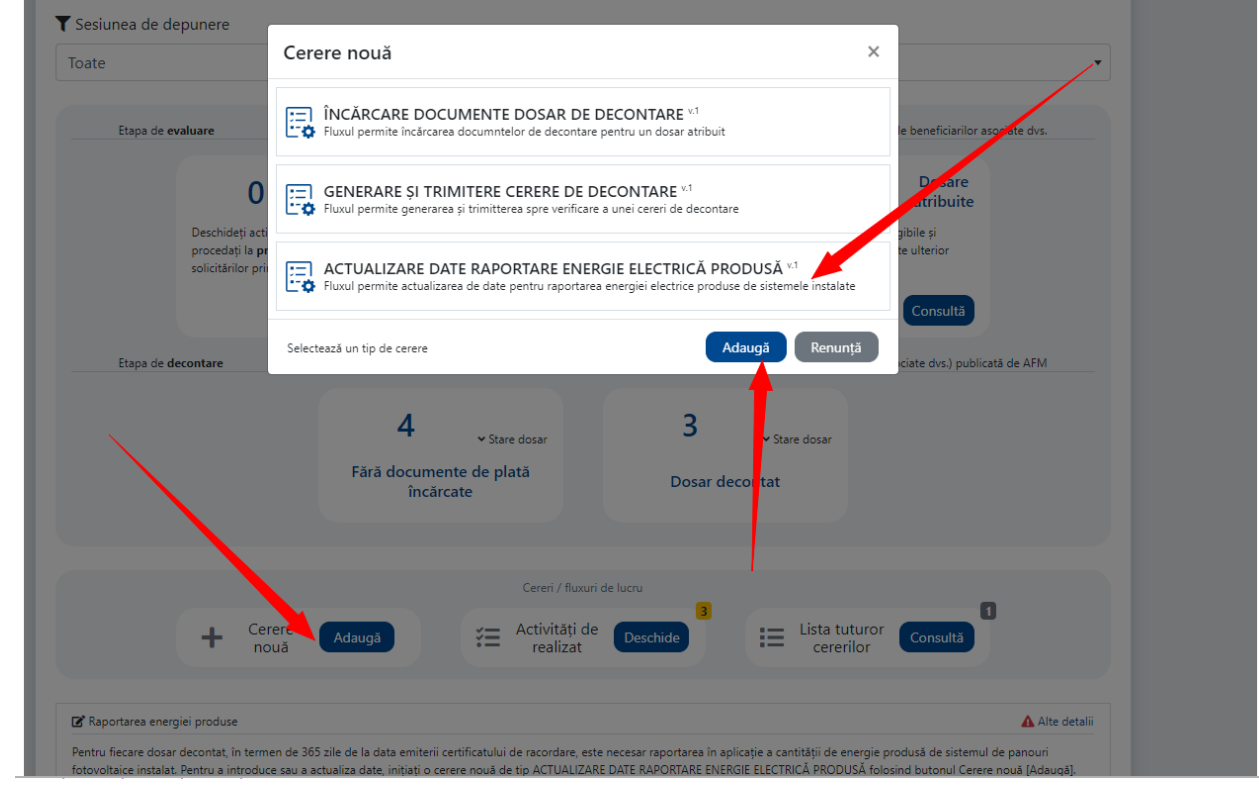

Prin accesarea butonului **i** se pot modifica o serie de opțiuni de afișare.

| Activitate                                                                                                    |                                           |                                                                                         | × |
|----------------------------------------------------------------------------------------------------|-------------------------------------------|-----------------------------------------------------------------------------------------|---|
| ACTUALIZARE DATE DOSARE pentru cererea # 230<br>În cadrul acestei activități înstalatorul actualizează date pentr | u raportarea energiei electrice produse o | de sistemele instalate                                                                  |   |
| Filtrare / Căutare Coli dossel?iume beneficiar/Alterbate accilate                                                 | 3 lives                                   | Pagina 1 din 1 🚽 🚺 🔎                                                                    | 1 |
| B 8ESF01202                                                                                                    |                                           | Paginare ~<br>5<br>50 ~                                                                 |   |
| Dista 2025-02-01 17:34:15 Deta cert. 15/11/2024                                                                   |                                           | 200                                                                                     | 1 |
| Defai 2025-02-01 17:34:15 Deta cert. 20/09/2024                                                                   |                                           | B Reafisare<br>Afisare V                                                                |   |
|                                                                                                    | )<br>Finalizare                           | <ul> <li>Deschide detalli pentru toate</li> <li>Inchide detalli pentru toate</li> </ul> |   |
|                                                                                                    |                                           | T Filtrare (alte optiuni)                                                               | - |

Se accesează butonul + și se completează datele solicitate. Se încarcă în aplicație documentul justificativ. Butonul confirmă salvează datele introduse.

| T Sesiunea de depunere                                                                       |                                                           |                                                              |               |          | <b>\</b>             |          |
|----------------------------------------------------------------------------------------------|-----------------------------------------------------------|--------------------------------------------------------------|---------------|----------|----------------------|----------|
| Activitate                                                                                   | BESF012                                                   | - Adăugare                                                   | ×             |          |                      | ×        |
| ACTUALIZARE DATE DOSARE <sup>pentru</sup><br>În cadrul acestei activități instalatorul actua |                                                           | Data certificatului<br>de racordare (zz/II/aaaa):            | 13/11/2024    | nstalate |                      |          |
| > Filtrare / Căutare Cod dosar/Nume beneficia                                                |                                                           | Cantitatea de energie<br>electică produsă (kWh):             | 1245          |          | Pagina 1 din 1 🤍 🕇 🕫 | <b>.</b> |
| 🖃 BESF01202                                                                                  |                                                           | Data de înregistrare<br>a cantității raportată (zz/ll/aaaa): | 01/02/2025    |          | 🛕 Fáră date raporta  | te 🛨     |
| Data 2025-02-01 17:34:15 Data cert.<br>decontare: 2025-02-01 17:34:15                        | Document justificativ<br>(cf. art. 17, alin. 6 din ghid): | \                                                            |               |          |                      |          |
| 🗆 BESF                                                                                       | Observații<br>document încărcat:                          |                                                              | lîn           | cărcare  | A Fără date raporta  | te 🛨     |
| Data 2025-02-01 17:34:15 Data cert.<br>decontare: 2025-02-01 17:34:15                        |                                                           | ✓ Confir                                                     | rmă 🗙 Renuntă |          |                      |          |
| 🖻 BE 🧥 📬                                                                                     | Arpau (ratonia tetorni                                    | ata compiny                                                  |               |          | 🛕 Fără date raporta  | te 🛨     |
| Data 2025-02-01 17:34:15 Data cert.<br>decontare: 2025-02-01 17:34:15                        | 20/09/2024                                                | /                                                            |               |          |                      |          |
|                                                                                              |                                                           | Finalizare                                                   |               |          |                      |          |
|                                                                                              |                                                           |                                                              |               |          | Confirmă             | nunță    |
| nouu                                                                                         |                                                           |                                                              |               | nomor    |                      |          |

Datele introduse se pot șterge prin acționarea butonului de mai jos urmată de acțiunea confirmă.

| Activitate                                                                                   | BESF0120                  | - Ștergere                      | ×                          |                          | ×      |
|----------------------------------------------------------------------------------------------|---------------------------|---------------------------------|----------------------------|--------------------------|--------|
| ACTUALIZARE DATE DOSARE <sup>pentru</sup><br>În cadrul acestei activități instalatorul actua | Confirmați ștergerea d    | latelor ?                       | nstalate                   |                          |        |
| > Filtrare / Căutare Cod dosar/Nume beneficia                                                |                           | Confirmă                        | 🗙 Renunță 🛛 Pag            | ina 1 din 1 🔍 <b>1</b> » | 1      |
| E BESFO                                                                                      |                           | 1                               | 1245 k                     | Wh @ 01/02/2025 📝        | Ъ      |
| BESF01202                                                                                    |                           |                                 |                            | 🛕 Fără date raportate    | Ð      |
| EBESF012                                                                                     |                           |                                 |                            | 🛕 Fără date raportate    | •      |
|                                                                                              |                           | <b>Finalizare</b>               |                            |                          |        |
|                                                                                              |                           |                                 | CLUTHA                     | Confirmă Ren             | unță   |
|                                                                                              | cererea # 230             |                                 |                            |                          |        |
| n cadrul acestei activități instalatorul actual                                              | izează date pentru rapc   | rtarea energiei electrice produ | ise de sistemele instalate |                          |        |
| Filtrare / Căutare Cod dosar/Nume beneficiar                                                 | r/Alte date asociate 3 îr | nreg.                           | I                          | Pagina 1 din 1 🔍 🕇       | »      |
| BESFO                                                                                        |                           |                                 |                            | 🔥 Fără date rapor        | tate 🕇 |
| BESF01                                                                                       |                           |                                 |                            | 🔥 🛦 Fără date rapor      | tate 🕇 |
| BESF01                                                                                       |                           |                                 |                            | 🛕 Fără date rapor        | tate 🕇 |
|                                                                                              |                           | O<br>Finalizare                 |                            |                          |        |
|                                                                                              |                           |                                 |                            |                          |        |

De asemenea, datele introduse se pot modifica prin acționarea butonului de mai jos.

| Activitate                                |                                                                | BESF012                                             | - Modificare                                                 | ×            | ×                         |
|-------------------------------------------|----------------------------------------------------------------|-----------------------------------------------------|--------------------------------------------------------------|--------------|---------------------------|
| ACTUALIZARE DA<br>În cadrul acestei activ | <b>TE DOSARE</b> <sup>pentru</sup><br>ități instalatorul actua |                                                     | Data certificatului<br>de racordare (zz/Il/aaaa):            | 13/11/2024   | nstalate                  |
| > Filtrare / Căutare                      | Cod dosar/Nume beneficia                                       |                                                     | Cantitatea de energie<br>electică produsă (kWh):             | 3458         | Pagina 1 din 1 🤍 1 🕨 🚦    |
| ESF012                                    | ٤ .                                                            |                                                     | Data de înregistrare<br>a cantității raportată (zz/Il/aaaa): | 10/02/2025   | 1245 kWh @ 01/02/2025 💋 📋 |
| BESF(                                     | -                                                              | Document justifica<br>(cf. art. 17, alin. 6 din ghi | tiv<br>d): Putere instalata.pdf                              | 22           | 🛕 Fárá date raportate 🕇   |
|                                           | *                                                              | Observații<br>document încărcat:                    | lu sunt observatii                                           |              | 🛕 Fáră date raportate 🕇 🕂 |
|                                           |                                                                |                                                     | ✓ Confir                                                     | mă 🗙 Renunță |                           |
|                                           |                                                                |                                                     | Finalizare                                                   |              |                           |
|                                           |                                                                |                                                     |                                                              |              | Confirmă Renunță          |

După ce au fost introduse date se apasă butonul Finalizare, urmat de acțiunea Confirmă. Se poate actualiza orice număr de dosare. După închiderea cererii, ulterior se poate redeschide alta, dacă este necesar.

| Filtrare / Cautare | Cod dosar/Nume beneficiar/Alte date asociate | 3 înreg.  | Pagina 1 din 1 🤘 🕺 🕺    | : |
|--------------------|----------------------------------------------|-----------|-------------------------|---|
| BESF01             | <b>4</b>                                     |           | 1245 kWh @ 07/02/2025 📝 |   |
| BESF0120           | 1                                            |           | 125 kWh @ 07/02/2025 🖉  |   |
| BESF012            | <i>.</i> А.                                  |           | 450 kWh @ 05/02/2025 📝  |   |
|                    |                                              | malizare  |                         |   |
|                    |                                              | inalizare |                         |   |

Dacă pentru toate dosarele s-au raportat date, pe prima pagină nu mai apare semnalizarea ca sunt date de introdus în aplicație.

| 4       • Stare dosar         Fără documente de plată       3         încărcate       Dosar decontat         • Cereri / fluxuri de lucru                                                                                                    | Etapa de <b>decontare</b>                                                        |                                                         | Situația sintetică, după ultimul status,   | pentru lista de dosare (asociate dvs.) publi | cată de AFM                   |
|----------------------------------------------------------------------------------------------------|----------------------------------------------------------------------------------|---------------------------------------------------------|--------------------------------------------|----------------------------------------------|-------------------------------|
| Cereri / fluxuri de lucru<br>Cereri / fluxuri de lucru<br>Cereri / fluxuri / fluxuri / fluxuri de lucru<br>Cereri / fluxuri de lucru<br>C |                                                                                  | 4 ∼ Stare dosar<br>Fără documente de plată<br>încărcate | <b>3</b><br>Dosar decon                    | ✓ Stare dosar<br>tat                         |                               |
| 😵 Raportarea energiei produse Alte detalii                                                                                                    | + Cerere<br>nouă                                                                 | Cerer<br>Adaugă 😤 Activ                                 | / fluxuri de lucru<br>tăți de Deschide     | Lista tuturor Consultă                       | D                             |
| entru fiecare dosar decontat. în termen de 365 zile de la data emiterii certificatului de racordare, este necesar raportarea în aplicatie a cantității de energie produsă de sistemul de panouri                                                                                                    | 📽 Raportarea energiei produse<br>Pentru fiecare dosar decontat. in termen de 365 | zile de la data emiterii certificatului de racon        | dare. este necesar raportarea in aplicatie | e a cantității de energie produsă de sistemu | Alte detalii<br>JI de panouri |

| Detalii                                                                                                    |                                    |              | ×                   |
|----------------------------------------------------------------------------------------------------|------------------------------------|--------------|---------------------|
| Situația dosarelor, grupate după sesiunea de depunere și anul certificatului de racordare<br>ACTUALIZARE DATE RAPORTARE ENERGIE ELECTRICĂ PRODUSĂ. | Pentru a introduce date noi iniția | ați o cerere | e nouă de tip       |
| Sesiune depunere                                                                                                    | An certificat de racordare         | Toate        | Fără date raportate |
| 2023 / 01 - Sesiune depunere dosare beneficiari sisteme de panouri fotovoltaice                                                                    | 2024                               | 3            | 0 🗸                 |
|                                                                                                    |                                    |              | Închide             |